長野県産業振興機構

# 専門家名簿登録 システム利用ガイド

第 2.0 版

2022/04

## 目次

| 専門家 | <b>₹登録の流れ</b> | 3  |
|-----|---------------|----|
| 専門家 | マ登録の表示        | 4  |
| 1   | 専門家登録(登録前の確認) | 10 |
| 2   | 専門家登録入力       | 13 |
| 3   | 専門家登録入力確認     |    |
| 4   | 專門家登録完了       | 21 |

## 専門家登録の流れ

専門家登録の流れを以下に示します。

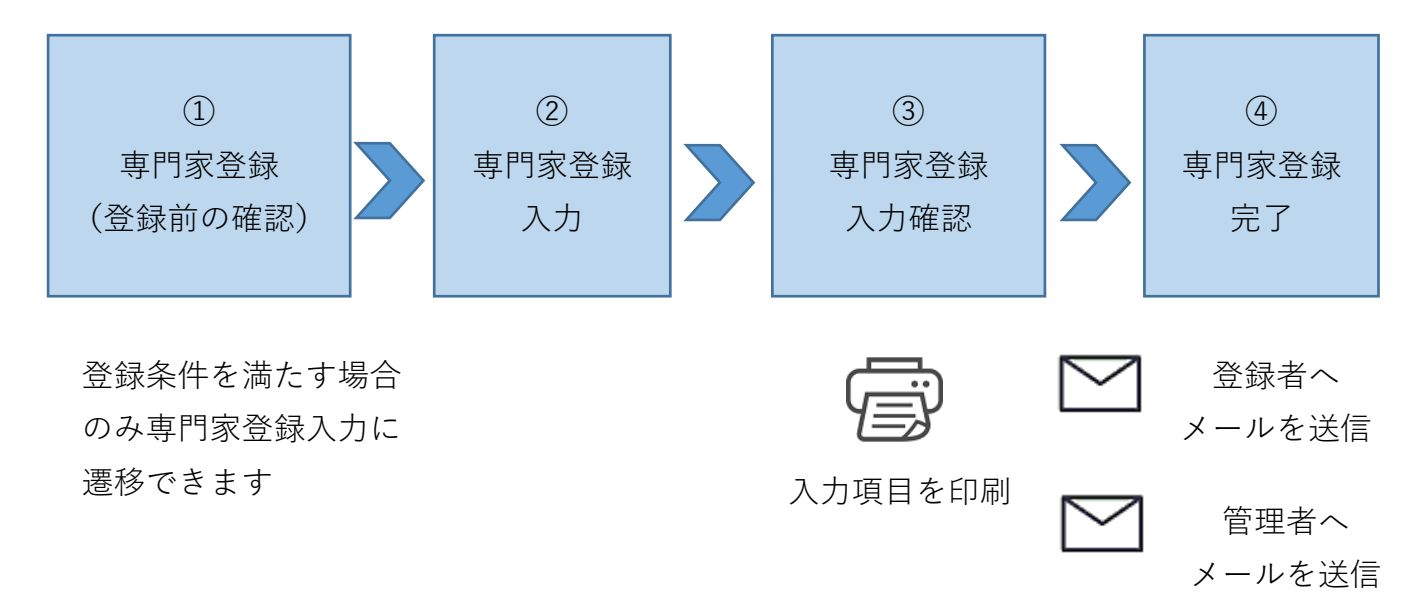

### 専門家登録の表示

専門家登録画面を表示する操作を説明します。

(1) トップページを表示します。

#### トップページ URL:https://www.nice-o.or.jp/

- (2) グローバルメニューの「支援メニュー」上にマウスポイントを置くと、サブメニューが表示されま す。
- (3) 表示されたサブメニューから目的別の「相談をしたい」を選択します。
- (4) 一覧より「専門家派遣事業」を押下します。
- (5) 専門家派遣事業画面が表示されます。
- (6) 画面下にある「専門家の登録など<専門家向け>」ボタンを押下します。
- (7) 専門家派遣事業<専門家向け>画面が表示されます。
- (8) 「2. 専門家名簿への登録」にある「専門家登録(登録前の確認)」ボタンを押下します。
- (9) 専門家登録(登録前の確認)画面が表示されます。

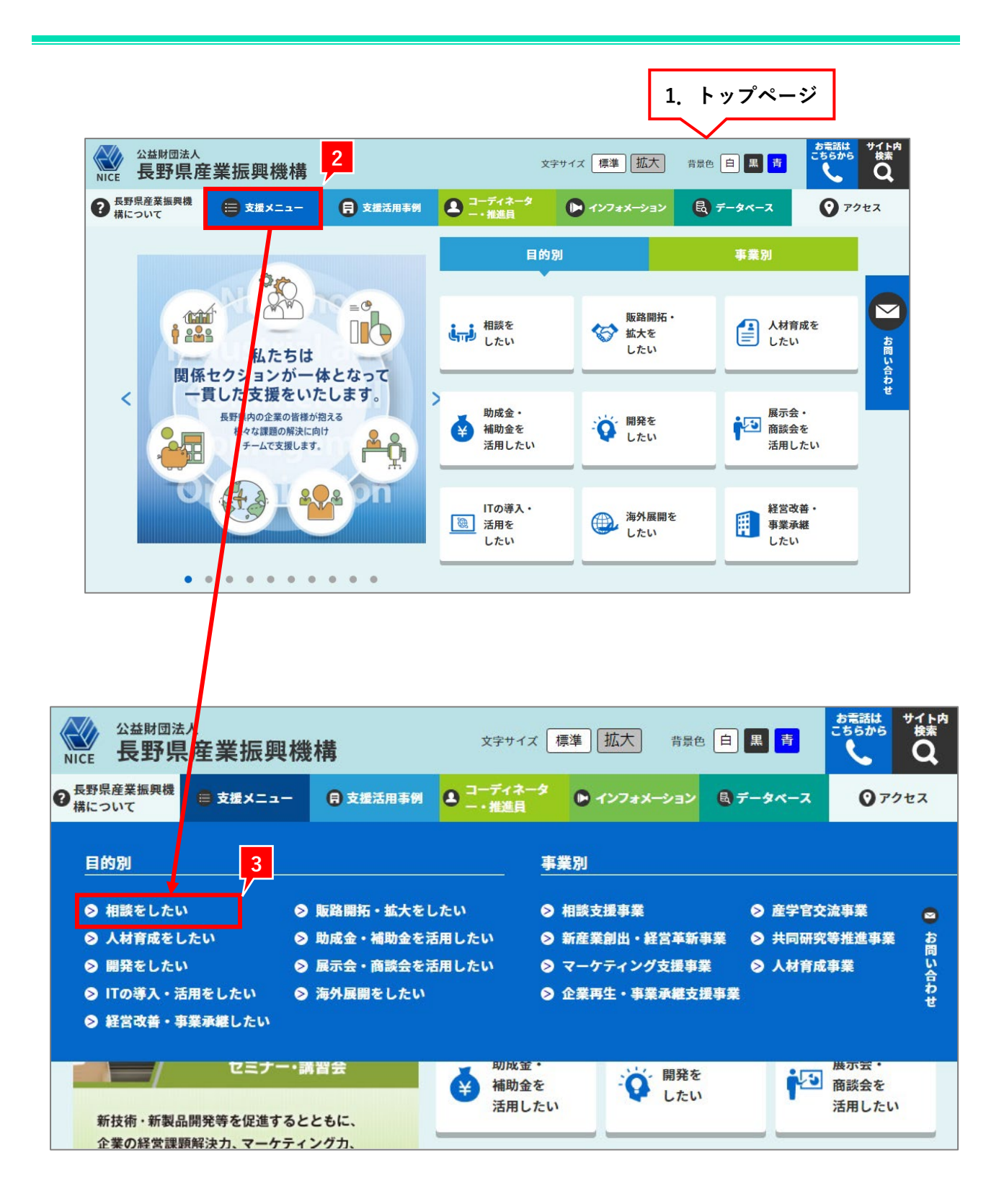

<支援メニュー画面>

|                                       | · <b>構</b> <sup>文字</sup> | サイズ 標準 拡大 背景色                      | 白黒青             | お電話は<br>こちらから | <sup>サイト内</sup><br>検索<br><b>Q</b> |
|---------------------------------------|--------------------------|------------------------------------|-----------------|---------------|-----------------------------------|
| 日 日 日 日 日 日 日 日 日 日 日 日 日 日 日 日 日     | 日 支援活用事例 ● コーデ<br>● -・推  | イネータ<br>進員 ● インフォメーション             | 🖪 データベース        | 0 P           | クセス                               |
| ┋,,,,,,,,,,,,,,,,,,,,,,,,,,,,,,,,,,,, |                          |                                    |                 |               | _                                 |
| よろず支援拠点                               | 2 詳細 2 >                 | 取引適正化事業                            | () 詳            | H >           | <b>◎</b><br>お問                    |
| 中信地域自動化推進ネッ<br>(松本センター)               | トワーク (2) 詳細 >            | 医療機器分野の事業化策第<br>(信州医療機器事業化開墾<br>ー) | 定支援<br>発センタ 🕜 詳 | )<br>1        | い合わせ                              |
| コーディネート活動事業<br>ンター)                   | (長野セ 🥡 詳細) >             | 医療機器等開発相談支援<br>州医療機器事業化開発セン        | 事業(信<br>マター)    | ₩ >           |                                   |
| アルプスイノベーション<br>(松本センター)               | 研究会 (2) 詳細 >             | 広域産学官交流ネットワ·<br>(諏訪センター)           | ーク事業 🕜 詳        | H >           |                                   |
| ながの産業支援ネット                            | () 詳細 >                  | 専門家派遣事業                            | () 詳            | )<br>(        |                                   |
| 経営総合相談事業                              | (2) 詳細 >                 |                                    |                 |               |                                   |
|                                       |                          |                                    |                 |               |                                   |

| 4. 専門家派遣事業画面                                                                                                    |                                                    |                                        |                                        |                                           |
|----------------------------------------------------------------------------------------------------|----------------------------------------------------|----------------------------------------|----------------------------------------|-------------------------------------------|
|                                                                                                    | 文字寸<br>事例                                          | <ul> <li>► 127±X-232</li> </ul>        | ☆最色 目 黒 青<br>                          | き<br>さらから<br>使<br>やイト内<br>検索<br>Q<br>アクセス |
|                                                                                                    | • 支援メニ:                                            | <b>-</b>                               |                                        |                                           |
| <b>専門</b> 家派遣事業 ————————————————————————————————————                                                                                                    |                                                    | 相談を                                    | したい/新産業創出・制                            | <sup>建</sup> 営革新事業                        |
| 夺门家派运事关                                                                                                    |                                                    |                                        |                                        |                                           |
| 申請書、報告書は各ペーシから!                                                                                                    |                                                    |                                        |                                        |                                           |
| 創業5年を経過している事業者 <                                                                                                    | く一般同け> >                                           |                                        |                                        |                                           |
| 創業5年未満の事業者、創業を予                                                                                                    | 定している方 <創業                                         | (者向け> >                                |                                        |                                           |
|                                                                                                    |                                                    | 51).                                   |                                        |                                           |
| 趣旨・目的                                                                                                    |                                                    |                                        |                                        |                                           |
| 専門家派遣事業は創業者や経営の向上<br>外展開及びマーケティング等)に対し、<br>し、適切な助言等を行うことにより問題<br>目的とした事業です。                                                                                 | を図る中小企業者等が抱:<br>中小企業者等の申請に応け<br>の解決を図り、中小企業÷       | える様々な問題(経営<br>じて、登録された民間<br>皆等の順調な発展・同 | 営、技術、人材、情報<br>都の専門家を企業等へ<br>成長の促進を支援する | &化、海<br>∧派遣<br>らことを                       |
| 内容<br>                                                                                                    | ~~~~~~                                             | ******                                 | ******                                 | ******                                    |
| 6.各種様式                                                                                                    |                                                    |                                        |                                        |                                           |
| それぞれのページよりダウンロードして                                                                                                    | ください。                                              |                                        |                                        |                                           |
| 創業5年を経過している事業者 <                                                                                                    | (一般向け> >                                           |                                        |                                        |                                           |
| 5                                                                                                    | 定している方 <創業                                         | (者向け> >                                |                                        |                                           |
| 専門家の登録など<専門家向け>                                                                                                    | > >                                                |                                        |                                        |                                           |
| お問い合わせ                                                                                                    |                                                    |                                        |                                        |                                           |
| 公益財団法人 長野県中小企業振興センタ<br>経営支援部 担当:小林<br>〒380-0928 長野市若里1-18-1 (長野県<br>TEL 026-227-5028 FA<br>URL https://www.icon-nagano.orj<br>E-mail haken@icon-nagano.grin | ー<br>L業技術総合センター 3 №<br>X 0 2 6 - 2 2 7 - 6 (<br>p/ | 5)<br>) 8 6                            |                                        |                                           |
| e                                                                                                    |                                                    |                                        |                                        |                                           |

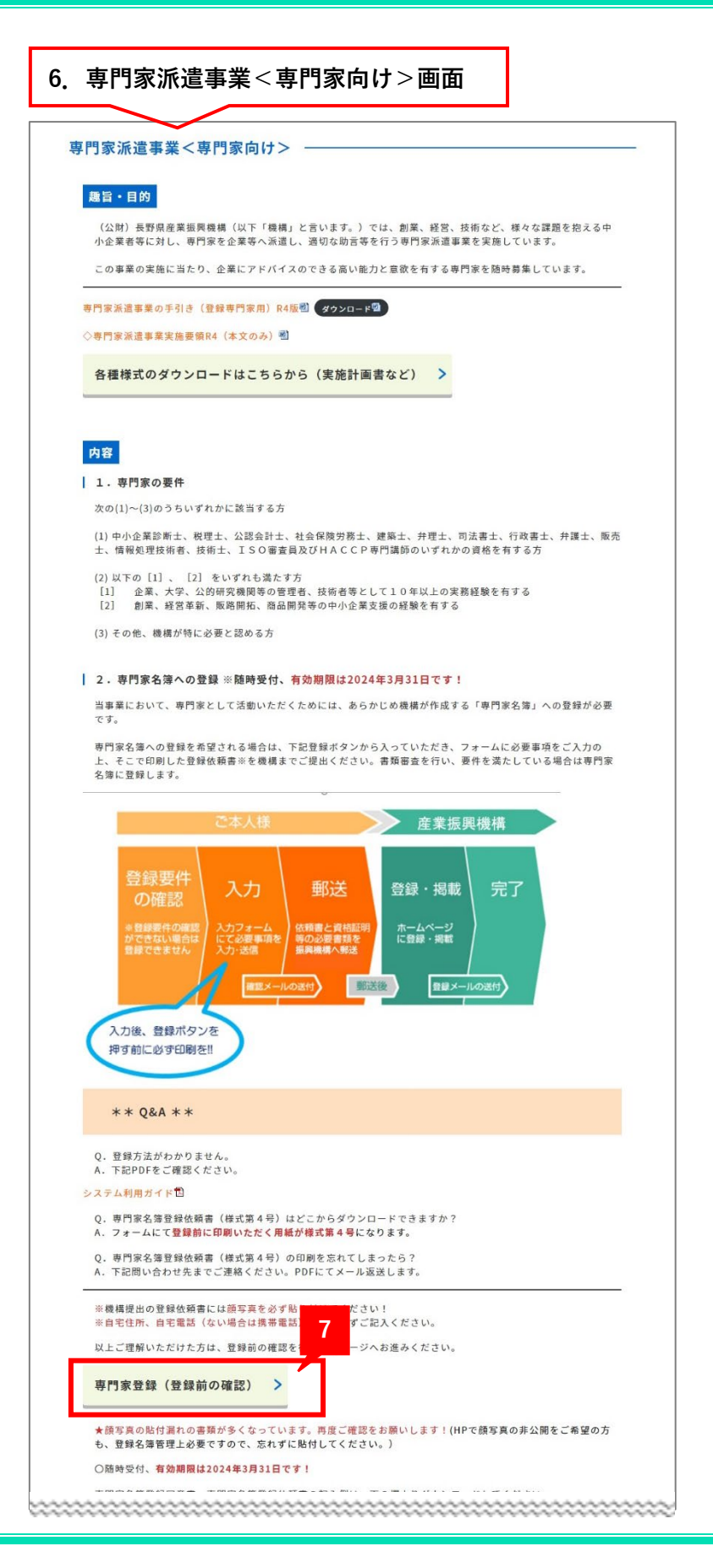

| 8. 専門<br><u> </u>                          | 家登録(登録前の確認)画<br>入<br>建産業振興機構 <sup>文字サイズ 標準</sup> 拡大 <sub>育器</sub> 色 自 黒 西 くない マイトネ<br>マ                             |
|--------------------------------------------|----------------------------------------------------------------------------------------------------|
| 長野県産業振興<br>機構について                          | ● 支援メニュー 日 支援活用事例 ● コーディネータ ● インフォメーショ ◎ データペース ◎ アクセス                                                              |
|                                            | データベース                                                                                                    |
| 専門家                                        | 登録(登録前の確認) ――――――――――――――――――――――――――――――――――――                                                                     |
| <b>専門</b> 豕豆                               | 録の流れ                                                                                                    |
|                                            | 登録要件の確認<br>※登録要件の確認ができない場合は登録できません                                                                                  |
| ご<br>本<br>人<br>様                           | <b>入力</b><br>入力フォームにて必要事項を入力・送信<br>※入力完了後、確認メールが送付されます。                                                             |
|                                            | <b>郵送</b><br>依頼書と資格証明書等の必要書類を振興機構へ郵送                                                                                |
|                                            | -                                                                                                    |
| 長野県産業                                      | 登録・掲載<br>ホームページに登録・掲載<br>※掲載検量後、登録メールが送付されます。                                                                       |
| 振<br>興<br>機<br>構                           | 完了                                                                                                    |
| 登録前の<br>  専門資格                             | <mark>確認</mark><br>るを持っていますか?                                                                                       |
| 下記のいず<br>「中小企業<br>士・弁護士<br>販売士・情<br>○はい ○□ | れかの登録要件を満たす資格を持っていますか?<br>診断士・税理士・公認会計士・(特定)社会保険労務士・建築士・弁理士・司法書士・行政書<br>・<br>報処理技術者・技術士・ISO審査員(補)・HACCP専門講師」<br>いいえ |

## ① 専門家登録(登録前の確認)

専門家登録できる条件を満たしているか確認する画面になります。 条件は以下となります。

- ・専門資格を持っている
- ・専門資格を持っていないが、10年以上の実績がある

①企業・大学・公的研究機関等の管理者、技術者として 10 年以上の実績がある

②創業・経営革新・販路開拓・商品開発等の中小企業支援の経験実績がある

※専門家資格:中小企業診断士・税理士・公認会計士・(特定)社会保険労務士・建築士・弁理士・司 法書士・行政書士・弁護士・販売士・情報処理技術者・技術士・ISO 審査員(補)・HACCP 専門講師

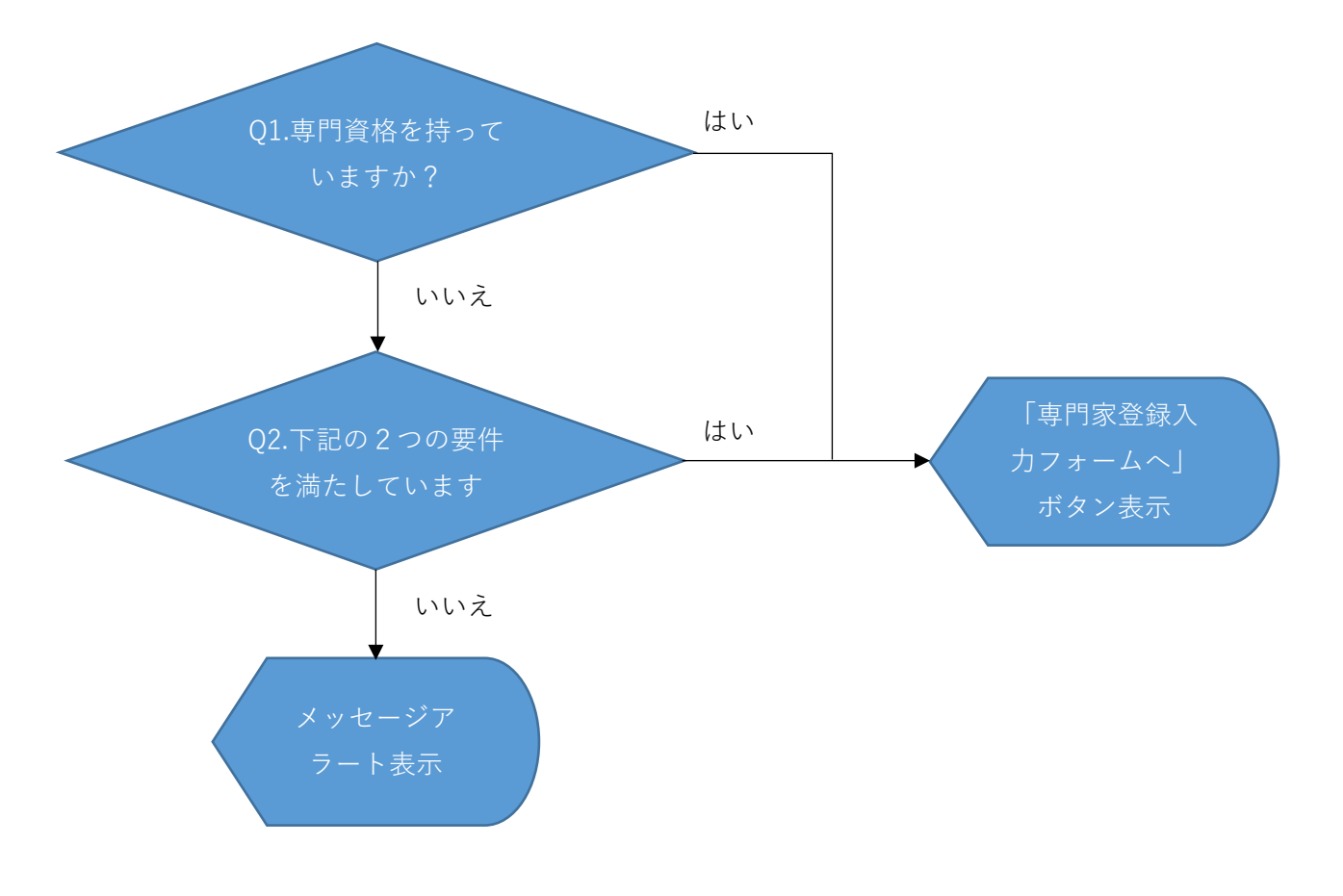

専門家登録(登録前の確認)の操作を説明します。

- (1) 「専門資格を持っていますか?」について回答を選択してください。
- (2) 「専門資格を持っていますか?」に「はい」で回答した場合、「専門家登録入力フォームへ」ボタン が表示されます。
- (3) 「専門資格を持っていますか?」に「いいえ」で回答した場合、「下記の2つの要件を満たしていま すか?」設問が表示されます。
- (4) 「下記の2つの要件を満たしていますか?」に「はい」で回答した場合、「専門家登録入力フォーム へ」ボタンが表示されます。
- (5) 「下記の2つの要件を満たしていますか?」に「いいえ」で回答した場合、メッセージアラートが 表示されます。

| 登録前の確認                                                                                        |
|-----------------------------------------------------------------------------------------------|
| 専門資格を持っていますか?                                                                                 |
| 下記のいずれかの登録要件を満たす資格を持っていますか?                                                                   |
| 「中小企業診断士・税理士・公認会計士・(特定)社会保険労務士・建築士・弁理士・司法書士・行政書士・弁護士・<br>販売士・情報処理技術者・技術士・ISO審査員(補)・HACCP専門講師」 |
| ●はい ○いいえ                                                                                      |
|                                                                                               |
|                                                                                               |
| 専門家登録フォームへ                                                                                    |

| 登録前の確認                                                                                               |
|----------------------------------------------------------------------------------------------------|
| 専門資格を持っていますか?                                                                                        |
| 下記のいずれかの登録要件を満たす資格を持っていますか?                                                                          |
| 「中小企業診断士・税理士・公認会計士・(特定)社会保険労務士・建築士・弁理士・司法書士・行政書士・弁護士・<br>販売士・情報処理技行<br>○はい ●いいえ                      |
| 下記の2つの要件を満たしていますか?                                                                                   |
| <ul> <li>①企業・大学・公的研究機関等の管理者、技術者として10年以上の実績がある</li> <li>②創業・経営革新・販路開拓・商品開発等の中小企業支援の経験実績がある</li> </ul> |
| ○はい ○いいえ                                                                                             |

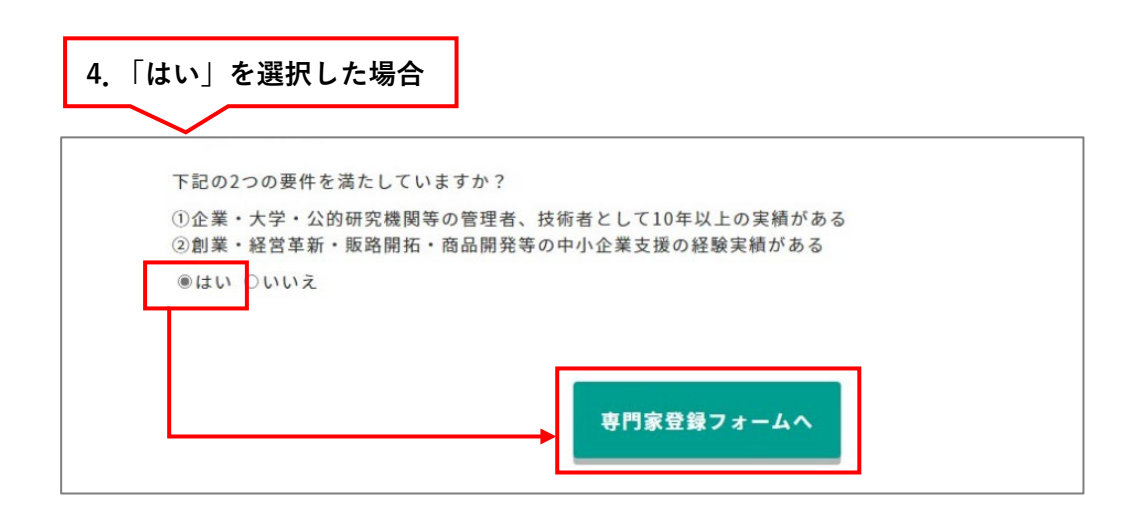

| 5.「いいえ」を選択した場合                                                                         |
|----------------------------------------------------------------------------------------|
|                                                                                        |
| 下記の2つの要件を満たしていますか?                                                                     |
| ①企業・大学・公的研究機関等の管理者、技術者として10年以上の実績がある<br>②創業・経営革新・販路開拓・商品開発等の中小企業支援の経験実績がある<br>〇はい ●いいえ |
| 専門家登録を行う場合は要件を満たしている必要があります。                                                           |
|                                                                                        |

## ② 専門家登録入力

専門家登録入力の操作を説明します。

- (1) プロフィール情報を入力します。
- (2) 住所を入力します。
- (3) 勤務先を入力します。
- (4) 保有資格を入力します。
- (5) 主な職歴(自営を含む)を入力します。
- (6) 最近の主な支援・診断実績を入力します。
- (7) 個人情報保護方針をご確認いただき、「承諾します」へチェックを入れます。
- (8) (1)~(7)まで入力した内容で問題ない場合は、「確認」ボタンを押下します。専門家登録入力確認画 面が表示されます。
- (9) 登録をキャンセルする場合は、「キャンセル」ボタンを押下します。

| 門家登録 —     |                                            |
|------------|--------------------------------------------|
| 人情報保護方針をご確 | 認いただき、以下ご入力をお願いいたします。                      |
|            | ファイルの選択 ファイルが選択されていません                     |
| 写直         | 画像のアップロードサイズ: 160H x 120W (px)             |
|            | お手持ちの写真のサイズ変更・切り取りはこちらからできます。 🖉            |
|            | ○ 公開 ● 非公開                                 |
| ふりがな 必須    |                                            |
|            | (例:しんこう たろう)                               |
| 氏名 必須      |                                            |
|            | (例: 振興 太郎)                                 |
| 生年月日 必須    |                                            |
| 年齢のみ公開     | (例:19800101 ※半角数字で年4桁、月2桁、日2桁のように入力して下さい。) |

| - AND AND AND AND AND AND AND AND AND AND |                                    |
|-------------------------------------------|------------------------------------|
| 自宅                                        |                                    |
|                                           | 郵便番号:〒 -                           |
|                                           | (例:000-0000 ※半角数字で入力してください。)       |
| 住所                                        | <ul> <li>市町村 選択してください ~</li> </ul> |
|                                           | ○ 県外 選択してください ~                    |
|                                           | 住所:                                |
| 雷托美马                                      |                                    |
|                                           | (例:026-000-0000 ※半角数字で入力してください)    |
|                                           |                                    |
| 携带番号                                      | (例;000-0000-0000 ∞半角数字で入力してください)   |
| E-mail 🕉 🕱                                |                                    |
|                                           |                                    |

| .勤務先 |                                                                                |
|------|--------------------------------------------------------------------------------|
|      |                                                                                |
| 1    |                                                                                |
| 名称   |                                                                                |
| 電話番号 |                                                                                |
| 住所   | 郵便番号:〒 -<br>(例:000-0000 ※半角数字で入力してください)<br>● 市町村 選択してください ▼<br>○ 県外 選択してください > |
|      | 住所:                                                                            |

| 保有資格           |               |             |         |
|----------------|---------------|-------------|---------|
|                | 中小企業診断士       | □ 税理士       | ○ 公認会計士 |
|                | □ (特定)社会保険労務士 | □ 建築士       | ○ 弁理士   |
| 登録要件を満たす<br>資格 | □ 司法書士        | □ 行政書士      | □ 弁護士   |
|                | □ 販売士         | □ 情報処理技術者   | □ 技術士   |
|                | ISO審查員(補)     | □ HACCP專門講師 |         |

| 録要件を満たす資格が<br>格をお持ちの方もでき。<br>が不足する場合は、備: | ない方は、10年以上の<br>るだけ詳しく記載して・<br>考欄に適宜簡潔にご記。 | 職歴が必要です。<br>ください。<br>入ください。 |                      |   |   |
|------------------------------------------|-------------------------------------------|-----------------------------|----------------------|---|---|
| 勤務先名1                                    |                                           |                             |                      |   |   |
| 勤務期間1                                    | (※半角数字                                    | 年                           | 月~<br>ざい)            | 年 | 月 |
| 職務内容1                                    |                                           |                             |                      |   |   |
| 勤務先名2                                    |                                           |                             |                      |   |   |
| 勤務期間2                                    | (※半角数字                                    | 年                           | 月~<br><sup>まい)</sup> | 年 | 月 |
|                                          |                                           |                             |                      |   |   |

|                                   |                                                                                                    | <b>.</b>                                                                                                    |                                                                                                    |
|-----------------------------------|----------------------------------------------------------------------------------------------------|----------------------------------------------------------------------------------------------------|----------------------------------------------------------------------------------------------------|
| 指導年月1                             | +   (※半角数字で入力してくださ)                                                                                                    | ^)<br>// // // // // // // // // // // // //                                                                                                    | н                                                                                                    |
| 支援内容1                             |                                                                                                    |                                                                                                    |                                                                                                    |
| 指導年月2                             | 年<br>(※半角数字で入力してくださ)                                                                                                    | 月~                                                                                                    | Я                                                                                                    |
| 支援内容2                             |                                                                                                    |                                                                                                    |                                                                                                    |
| 指導年月3                             | 年<br>(※半角数字で入力してくださ)                                                                                                    | 月~                                                                                                    | Я                                                                                                    |
| 支援内容3                             |                                                                                                    |                                                                                                    |                                                                                                    |
| 対応業界 必須<br>(最も得意とする業界3つまで)        | <ul> <li>農林水産業界</li> <li>化学業界</li> <li>繊維・衣類業界</li> <li>窯業・土石業</li> <li>鉄鋼・金属業界</li> <li>情報・通信業界</li> <li>小売業界</li> <li>飲食業界</li> <li>その他のサービス業</li> </ul> | <ul> <li>建設業界</li> <li>印刷・出版業界</li> <li>紙・パルブ業界</li> <li>医療・化粧品業界</li> <li>重気・電子機器業界</li> <li>運輸・倉庫業界</li> <li>金融・保険業界</li> <li>ホテル・旅館業界</li> <li>その他の業界</li> </ul> | <ul> <li>住宅間連業界</li> <li>食品・飲料業界</li> <li>機械業界</li> <li>プラスチック・ゴム業界</li> <li>その他の製造業</li> <li>卸売業界</li> <li>不動産業界</li> <li>医療サービス業界</li> </ul>           |
| <b>得意分野 必須</b><br>(最も得意とするもの3つまで) | <ul> <li>経営戦略</li> <li>雇用対策</li> <li>資金体系見直し</li> <li>営業・マーケティング</li> <li>国際化対応</li> <li>販売管理</li> <li>販売促進</li> <li>企業間連携</li> <li>街づくり</li> </ul>        | <ul> <li>創業・新分野進出</li> <li>財務・会計</li> <li>資金調達・資金運用</li> <li>IT・情報システム</li> <li>物流</li> <li>製品・技術開発</li> <li>法務</li> <li>ISO</li> <li>HACCP</li> </ul>              | <ul> <li>後継者・事業承継</li> <li>人材育成・従業員教育</li> <li>知的所有権</li> <li>環境・省エネ</li> <li>生産管理</li> <li>店舗・工場</li> <li>不動産・諜楽</li> <li>金融・保険</li> <li>その他</li> </ul> |
| 支援方針など 必須                         |                                                                                                    |                                                                                                    |                                                                                                    |

| 個人情報保護方針 必須 | □ 承諾します | 7     |   |  |
|-------------|---------|-------|---|--|
|             | 8       | 確認画面へ |   |  |
|             |         | キャンセル | 9 |  |

### ③ 専門家登録入力確認

専門家登録入力確認の操作を説明します。

- (1)入力内容を確認後、「印刷」ボタンを押下します。
   ※確認した内容を修正したい場合は、「戻る」ボタンを押下します。専門家登録入力画面へ戻ります。
- (2) 印刷プレビュー画面が表示されます(別ウィンドウ)。使用しているブラウザの印刷機能で専門家名 簿登録依頼書の印刷をおこなってください。
- (3) 印刷後、「登録」ボタンが選択できるようになりますので、「登録」ボタンを押下します。専門家登録完了画面へ遷移します。

※「登録」ボタンを押下した後に再度、印刷することはできません。

|                                  | 画像のアップロードサイズ: 160H x 120W (px)            |
|----------------------------------|-------------------------------------------|
| 写真                               | お手持ちの写真のサイズ変更・切り取りはこちらからできます。 💈           |
|                                  | 非公開                                       |
| ふりがな 必須                          | しんこう たろう                                  |
|                                  | (例:しんこう たろう)                              |
| *******                          | *****                                     |
| 支援方針など 必須                        | 支援方針など                                    |
| 200字以内)                          |                                           |
| 也の支援機関への<br>登録状況                 |                                           |
| 個人情報保護方針 必須                      | 承諾します                                     |
|                                  |                                           |
| *の「印刷」ボタンから専門家<br>「登録」ボタンを押下した後で | 名澤登録依頼書を印刷できます。<br>印刷することはできませんのでご注意ください。 |
|                                  |                                           |

<登録情報確認画面>

| (様式第4号)                     |          |                        |             |        | 2022   | 2年04月22                    |
|-----------------------------|----------|------------------------|-------------|--------|--------|----------------------------|
|                             |          | 専門                     | 家名簿登録依頼書    |        |        |                            |
|                             |          |                        |             |        |        |                            |
|                             |          |                        |             |        |        | $\boldsymbol{\mathcal{M}}$ |
| 公益財団法人長野県産<br>専門家派遣事業の専門    | 業振興構     | 機構理事長 様<br>への登録を下記のとおり | つめ栢します。     |        | 写真 非公開 | V                          |
| 3135 112 2 2 3 3 1 1        | 2X-11 /4 |                        |             |        |        |                            |
| ふりがな                        | 開        | しんこう たろう               | 生年月日(西暦)    | 年齢のみ公開 | 性別     | 3E                         |
| 氏名                          | 開        | 振興 太郎                  | 1980年01月01日 |        | 男      |                            |
| 自宅 住所                       | 非        | Ŧ                      |             |        |        |                            |
| 自宅 電話番号                     | 非        |                        |             |        |        |                            |
| 自宅 携帯番号                     | 非        |                        |             |        |        |                            |
| E-mail                      | 非        | shinkou@nagano.o       | r.jp        |        |        |                            |
| URL                         | 非        |                        |             |        |        |                            |
| 勤務先 名称                      | 非        |                        | 勤務先電話番号     |        |        | 非                          |
| 勤務先 住所                      | 非        | Ŧ                      |             |        |        |                            |
| 登録要件を<br>満たす資格              | 開        |                        |             |        |        |                            |
| その他資格                       | 非        |                        |             |        |        |                            |
|                             |          | 勤務先名                   |             |        |        |                            |
|                             |          | 職務内容                   |             |        |        |                            |
| 主な職歴<br>(自営を含む)             | 非        | 勤務先名                   |             |        |        |                            |
|                             |          | 職務内容                   |             |        |        |                            |
|                             |          | 備考                     |             |        |        |                            |
|                             |          | 指導年月                   | 支援内容        |        |        |                            |
| 最近の主な支援・<br>診断実績            | 非        |                        |             |        |        |                            |
|                             |          |                        |             |        |        |                            |
| 対応業界<br>(最も得意とする業界<br>3つまで) | 開        | 農林水産業界                 |             |        |        |                            |
| 得意分野<br>(最も得意とするもの<br>3つまで) | 開        | 経営戦略                   |             |        |        |                            |
| 支援方針など<br>(200字以内)          | 開        | 支援方針など                 |             |        |        |                            |
| 他の支援機関                      | 非        |                        |             |        |        |                            |

| 專門家登録 ———                      |                                                                               |
|--------------------------------|-------------------------------------------------------------------------------|
| 写真                             | 画像のアップロードサイズ: 160H x 120W (px)<br><u>お手持ちの写真のサイズ変更・切り取りはこちらからできます。</u><br>非公開 |
| ふりがな 必須                        | しんこう たろう<br>(例:しんこう たろう)                                                      |
| 得意分野 必須<br>(最も得意とするもの3つまで)     | <b>经</b> 営戦略                                                                  |
| <b>支援方針など 必須</b><br>(200字以内)   | 支援方針など                                                                        |
| 他の支援機関への<br>登録状況               |                                                                               |
| 個人情報保護方針 必須                    | 承諾します                                                                         |
| 下の「印刷」ボタンから専門<br>「登録」ボタンを押下した後 | 家名簿登録依頼書を印刷できます。<br>で印刷することはできませんのでご注意くせきい。<br>4                              |

## ④ 専門家登録完了

専門家登録完了の操作を説明します。

- (1)専門家登録完了画面が表示され、登録者と管理者へメールが送信されます。※この時点では専門家名簿には公開されません。管理者が承認してから専門家名簿に公開されます。
- (2) 「ホームに戻る」を押下すると、トップページへ遷移します。

| 1. 専門家登録完了画面                                                                                     |
|--------------------------------------------------------------------------------------------------|
| <b>邑</b> データベース                                                                                  |
| <b>専門家登録</b><br>専門家登録の入力が完了しました。<br>依頼書と資格証明書等の必要書類は下記へご送付ください。必要書類を確認後、webサイトに登録・掲載いたします。       |
| 公益財団法人 長野県産業振興機構<br>〒380-0928 長野市若里1-18-1 長野県工業技術総合センター3階<br>TEL: 026-227-5028 FAX: 026-227-6086 |
| 2 ホームに戻る >                                                                                       |

<登録者へのメールサンプル>

件名:専門家登録の仮申請について <登録者> 様 この度は、専門家の仮申請いただき誠にありがとうございました。 まだ、正式なご登録ではございませんので、ご承知おきください。 <今後の手続きのご案内> 仮申請入力が完了しましたので、下記の1~3を揃えて郵送にてご送付ください。 1 専門家名簿登録依頼書(様式第4号)【顔写真を添付したもの】 2 登録要件を満たす資格を有する方は、その免状等の写し 登録要件を満たす資格を有しない方は、本人の確認できるもの(運転免許証 等)の写し 3 専門家名簿同意書(様式第5号)【押印したもの】 ※下記 URL より、様式をダウンロードのうえ、ご使用ください。 https://www.nice-o.or.jp/document/yoshiki.docx 当機構に到着後、登録名簿の要件に適合することが確認できましたら、 HP 上への公開にて、登録名簿への本登録とさせていただきます。 HP に公開になりましたら、再度メールにてお知らせいたします。 ご不明な点は、下記まで連絡をお願いいたします。 このメールにお心当たりのない方は、お手数をお掛けいたしますが、 下記までご連絡くださいますようお願いいたします。 \_\_\_\_\_\_ 公益財団法人 長野県産業振興機構 〒380-0928 長野市若里 1-18-1 長野県工業技術総合センター3F TEL 026-227-5028 / FAX 026-227-6086 haken@nice-o.or.jp

<管理者へのメールサンプル>

件名:専門家登録の申し込みがありました
 管理者 様
 専門家登録フォームより申し込みがありました。
 登録者:<登録者>様

管理画面にログイン後、ご確認をお願いします。